## <u>Protocole de compressions multiples d'images sous Photofiltre</u>

- Ouvrir Photofiltre
- Aller dans « Outils\Automatisation »

| 🗱 PhotoFiltre                                                                                                    |                                                                                       |
|----------------------------------------------------------------------------------------------------|---------------------------------------------------------------------------------------|
| Fichier Edition Image Sélection Réglage Filtre Affichage                                                                                                    | Outils Fenêtre ?                                                                      |
| 🗋 😅 🖶 🚔 🤣 🖓 🛯 🔳 🖼 🗓                                                                                                    | Explorateur d'images Ctrl+E 💽 🔍 🔍 🙀 🛒 💭                                               |
| $\Gamma_{\pm}^{\pm} = \{ \dot{X}_{\pm}   \dot{X}_{\pm}   \dot{X}_{\pm}   0_{\pm} = 0_{\pm}   0_{\pm} = 0_{\pm}   0_{\pm}   0_{\pm}$ | Automatisation                                                                        |
|                                                                                                    | Définir comme papier peint<br>Exportation en icône                                    |
|                                                                                                    | Gestionnaire d'images<br>Naviguer dans le dossier<br>Ouvrir avec le programme associé |
|                                                                                                    | Préférences                                                                           |
|                                                                                                    |                                                                                       |

- Aller chercher le répertoire contenant les photos (1)
- Renseigner le dossier d'export où seront enregistrées les photos compressées (cela peut-être le même que le dossier source, dans ce cas, les photos originales seront remplacées et donc perdues par les nouvelles photos compressées) (2)
- Cocher cette case (3) et sélectionner les photos à compresser dans le cadre « Images »
  (4). La case décochée signifie que toutes les images du répertoire source seront compressées.
- Choisir le taux de compression (de 100 à 10). Pour une utilisation des images sur un site internet, ne pas hésiter à placer le curseur sur 30 voire moins. Tester avec une seule images et lancer la compression sur toutes quand le taux de compression est acceptable

| Fichier    Image    Réglage    Filtre    Transformation    Action      Images :    Dossier source :    Dossier source :    C:\\Mes images\Images      3446743415_01506c8713_0_d.jpg    Images:    Dossier source :    C:\\Mes images\Images      3511955657_859f00a814_o_d.jpg    Images:    Format source :    Toutes les images      3512675348_bd3073a112_o_d.jpg    Images:    Images:    Images:                                                                                                    | 1 |
|----------------------------------------------------------------------------------------------------|---|
| Images :    Dossier source :      3446743415_01506c8713_o_d.jpg    Images :      3446898350_95a56b2357_o_d.jpg    Images :      3511955657_859id0a814_o_d.jpg    Images :      3512455957_27c4bc8730_o_d.jpg    Images :      3512675340_ecdb73a112_o_d.jpg    Images :      3512725348_b430812/bd_o_d.jpg    Images :      Images :    Images :      Images :    Images :      Image |   |
| 4    3446743415_01506c8713_o_d.jpg      3446898350_95a56b2357_o_d.jpg      3511955657_859id0a814_o_d.jpg      3512455957_27c4bc8730_o_d.jpg      3512675340_ecdb73a112_o_d.jpg      3512725348_b430812fbd_o_d.jpg                                                                                                    |   |
| 3511955657    859fd0a814_o_d.jpg      3512455957_27c4bc8730_o_d.jpg    Format source :      3512675340_ecdb73a112_o_d.jpg    Toutes les images                                                                                                    |   |
|                                                                                                    |   |
| 3512813474_ddc7ab3533_o_d.jpg<br>3512981755_cf09a862bf_o_d.jpg<br>3513236006_432f3c0167_o_d.jpg                                                                                                    |   |
| Dessier d'export : 2 Format d'export :                                                                                                    |   |
| C:\\Mes images \Images JPEG (*.jpg)                                                                                                    | 5 |
|                                                                                                    |   |
| Image Qualité inférieure 50 Qualité supérieure                                                                                                    |   |
| Exemple : Image001.jpg                                                                                                    |   |

 Cliquer sur l'onglet « Action ». Voici le message qui s'affiche si le dossier d'export est identique au dossier source. Cliquer simplement sur « Ok »

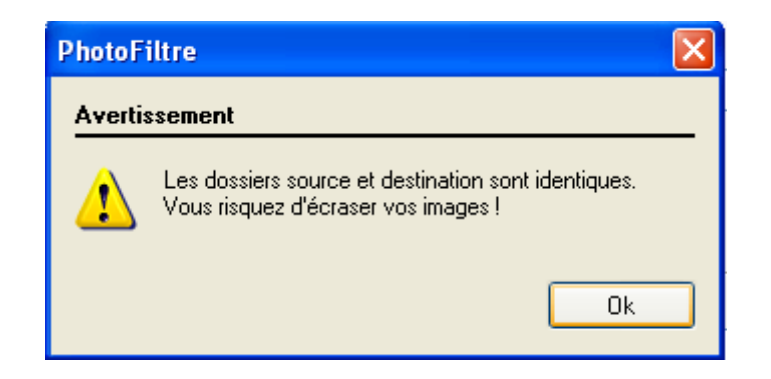

 Vous avez alors le récapitulatif des actions à effectuer par le logiciel. Cliquer sur « Ok » pour lancer la ou les compression(s)

| utomatisation                                                                                                    | ×  |
|----------------------------------------------------------------------------------------------------|----|
| Fichier Image Réglage Filtre Transformation Action                                                                                                    |    |
| Dossier source : C:\Documents and Settings\animinfo\Mes documents\Mes images\Images<br>- 4 images<br>Dossier d'export : C:\Documents and Settings\animinfo\Mes documents\Mes images\Images<br>- Format d'export : JPEG (*.jpg)<br>- Compression : 90 |    |
| Enregistrer les paramètres Ok Fermer                                                                                                    | 51 |
|                                                                                                    |    |

Remarques :

- Les onglets « Images », « Réglages », « Filtre » et « Transformation » permettent de modifier les images (taille, luminosité, contraste, flou, filtre coloré, rotation, symétrie, ...). Ces options peuvent s'ajouter à la compression.
- Si vous voulez modifier les images en utilisant certaines options de ces onglets sans les compresser, il vous suffit de placer le curseur du taux de compression sur 100 (pas de compression)